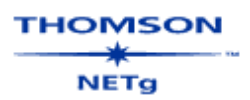

# 1. Einführung in die Kursnutzung

Nachdem Sie den Kurs gestartet haben, gelangen Sie auf die Übersicht der **,Start-Optionen**'.

Um einen besseren Überblick über den gesamten Lerninhalt zu gewinnen, empfiehlt es sich, das **Kursmenü** über das Hauptmenü **,Menü'** zu öffnen. Dazu klicken Sie mit der linken Maustaste auf das Hauptmenü **,Menü'** und anschliessend in der sich öffnenden Liste auf den Eintrag **,Kursmenü ansehen'**.

⇒ Menü / Kursmenü ansehen

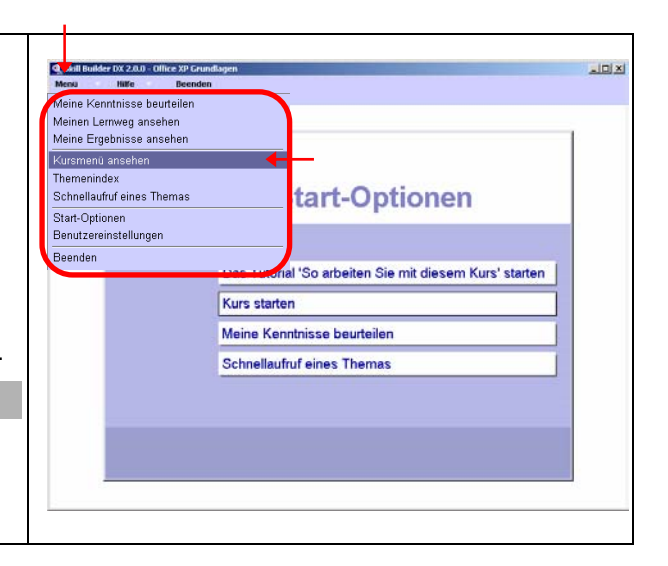

# 1.1 Das Kursmenü / der Kursaufbau

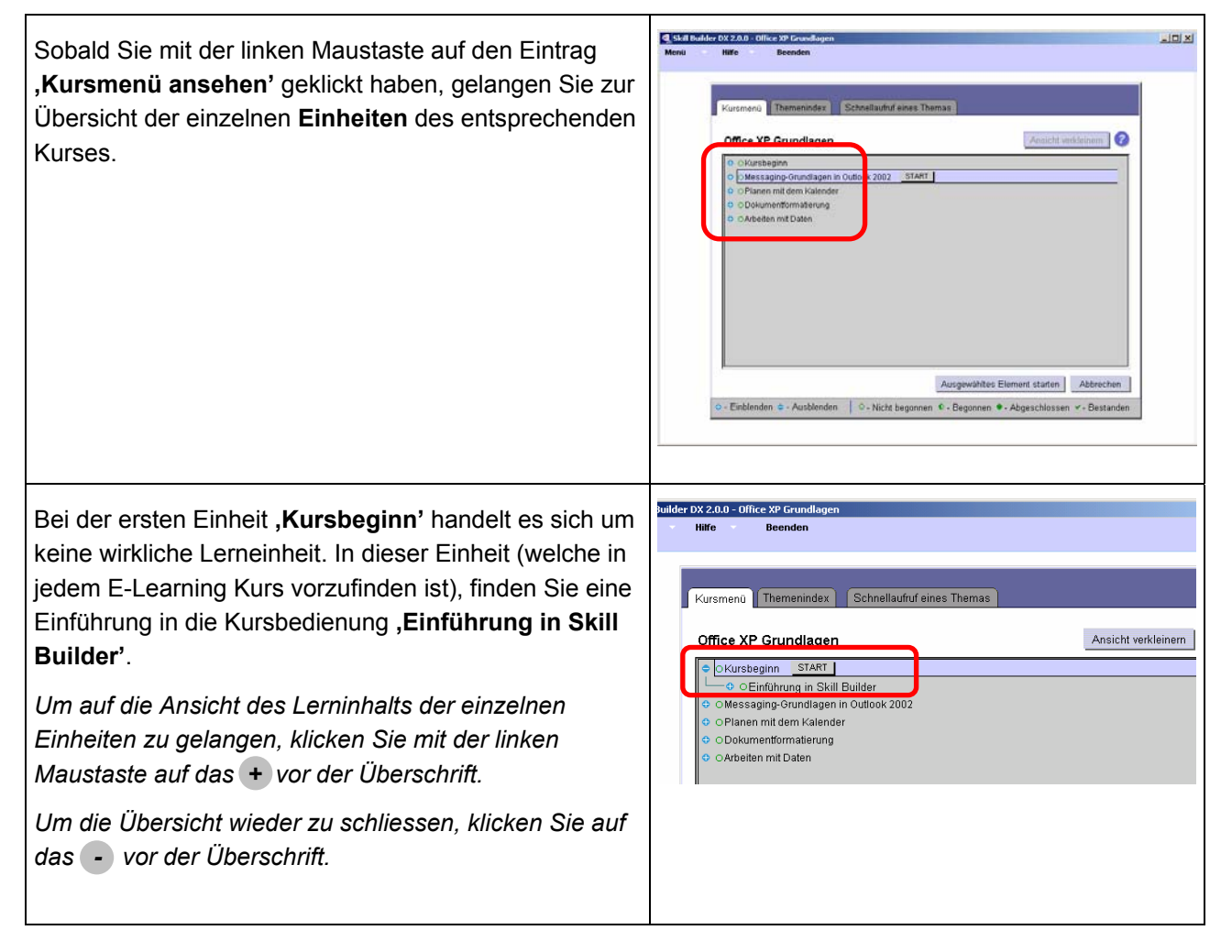

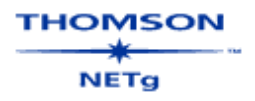

Das eigentliche Lernen beginnt bei jedem Kurs mit der zweiten Überschrift (= Einheit 1).

Um auf die Ansicht des Lerninhalts der einzelnen Einheiten zu gelangen, klicken Sie mit der linken Maustaste auf das + vor der Überschrift.

*Um die Übersicht wieder zu schliessen, klicken Sie auf das* - vor der Überschrift.

# Kursmenü Themenindex Schnellaufruf eines Themas Office XP Grundlagen Image: Start in the state of the state of

# 2. Die Kursbedienung

# 2.1 Kurs starten

| Um die erste <b>Einheit</b> zu starten, klicken Sie (wie unter dem Punkt 1 beschrieben) mit der linken Maustaste auf                                                                                                    | Kursmenü Themenindex Schnellaufruf eines Themas                                                                                                    |
|----------------------------------------------------------------------------------------------------|----------------------------------------------------------------------------------------------------|
| das Hauptmenü <b>,Menü</b> , dann auf den Eintrag                                                                                                    | Office XP Grundlagen                                                                                                    |
| <b>,Kursmenü ansehen'</b> und anschliessend auf das <b>+</b><br>vor der zweiten Überschrift (= Einheit 1).<br>Mit einem Mausklick auf den ersten <b>Untertitel</b> (erster<br>Titel nach dem Eintrag ,Eingangstest') und einem<br>weiteren Klick auf das Feld <b>,START'</b> , öffnen Sie die<br>orste Loktion | OKursbeginn      OMessaging-Grundlagen in Outlook 2002     OEingangstest 1 - Messaging-Grundlagen in Outlook 2002     OErstellen von Nachrichten START     OEmpfangen von Nachrichten     OAbschlusstest 1 - Messaging-Grundlagen in Outlook 2002     OPlanen mit dem Kalender     ODokumentformatierung |
| → Menü / Kursmenü ansehen / + der                                                                                                    | OArbeiten mit Daten                                                                                                    |
| Überschrift / Untertitel (direkt auf die                                                                                                    |                                                                                                    |
| Bezeichnung selber und <b>nicht das</b> 🕁 klicken I START                                                                                                    |                                                                                                    |
| So, nun kann es mit dem Lernen losgehen!                                                                                                    |                                                                                                    |

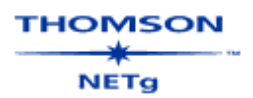

# 2.2 Die Kurssteuerung

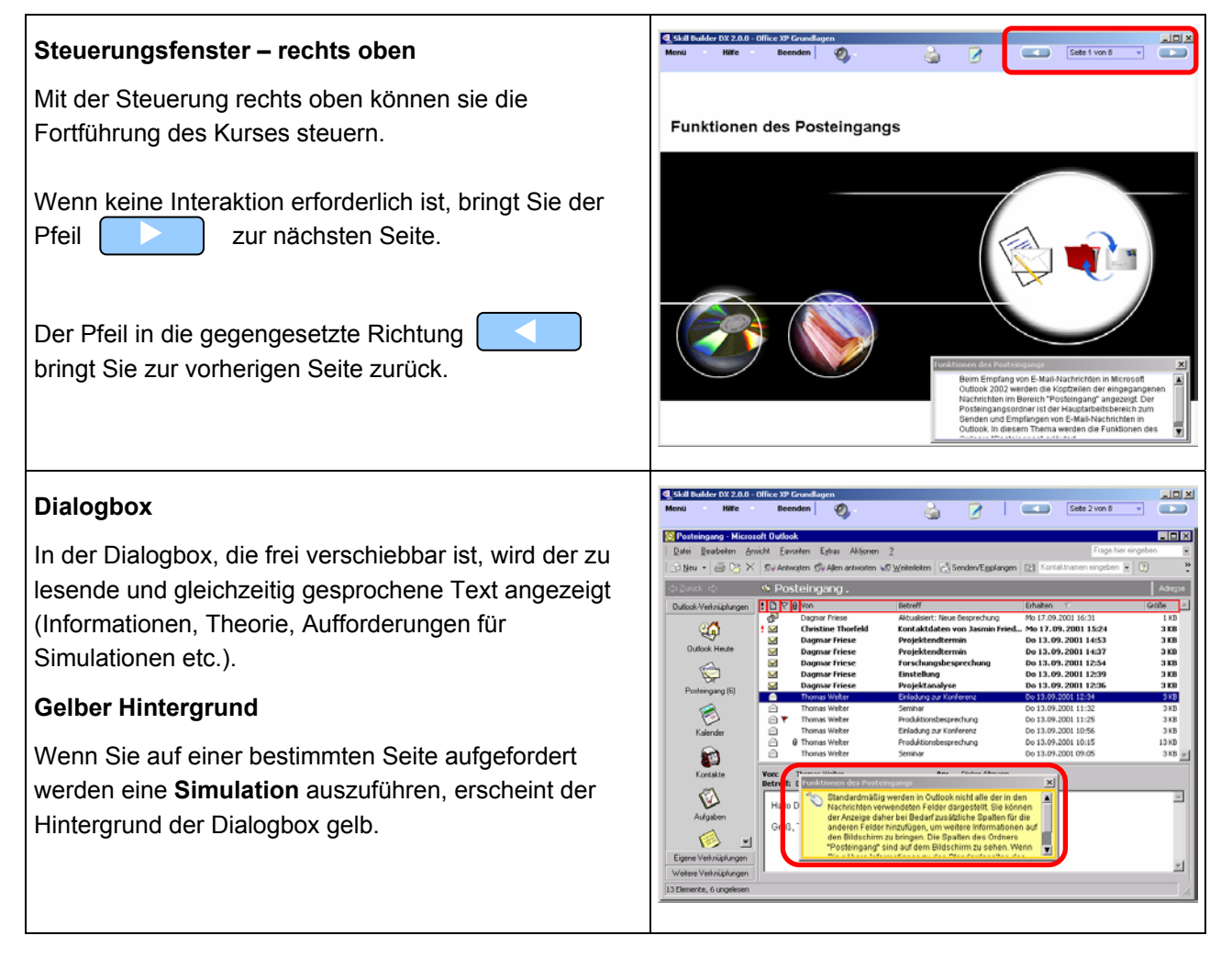

# 2.3 Änderung der Schriftgrösse

Um die Schriftgrösse innerhalb der Dialogbox zu ändern, klicken Sie mit der linken Maustaste auf das Hauptmenü **,Menü'** und anschliessend auf **,Benutzereinstellungen'**.

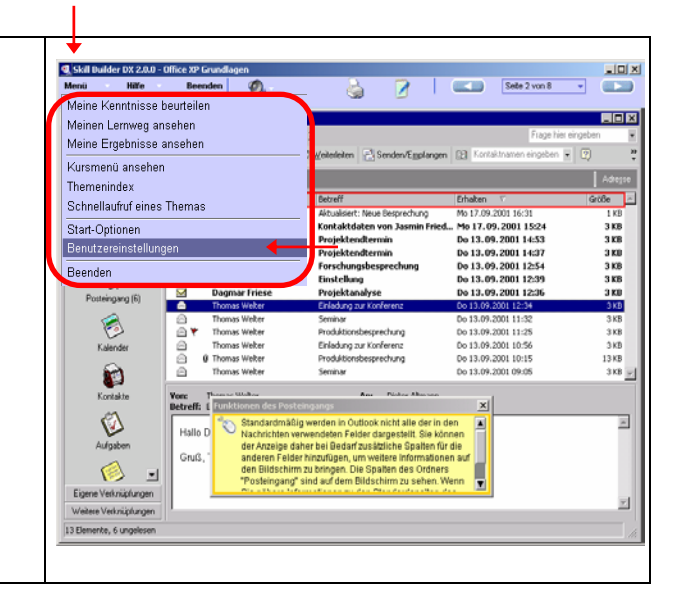

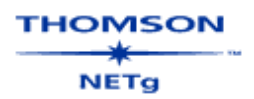

# 2.4 Kurs beenden

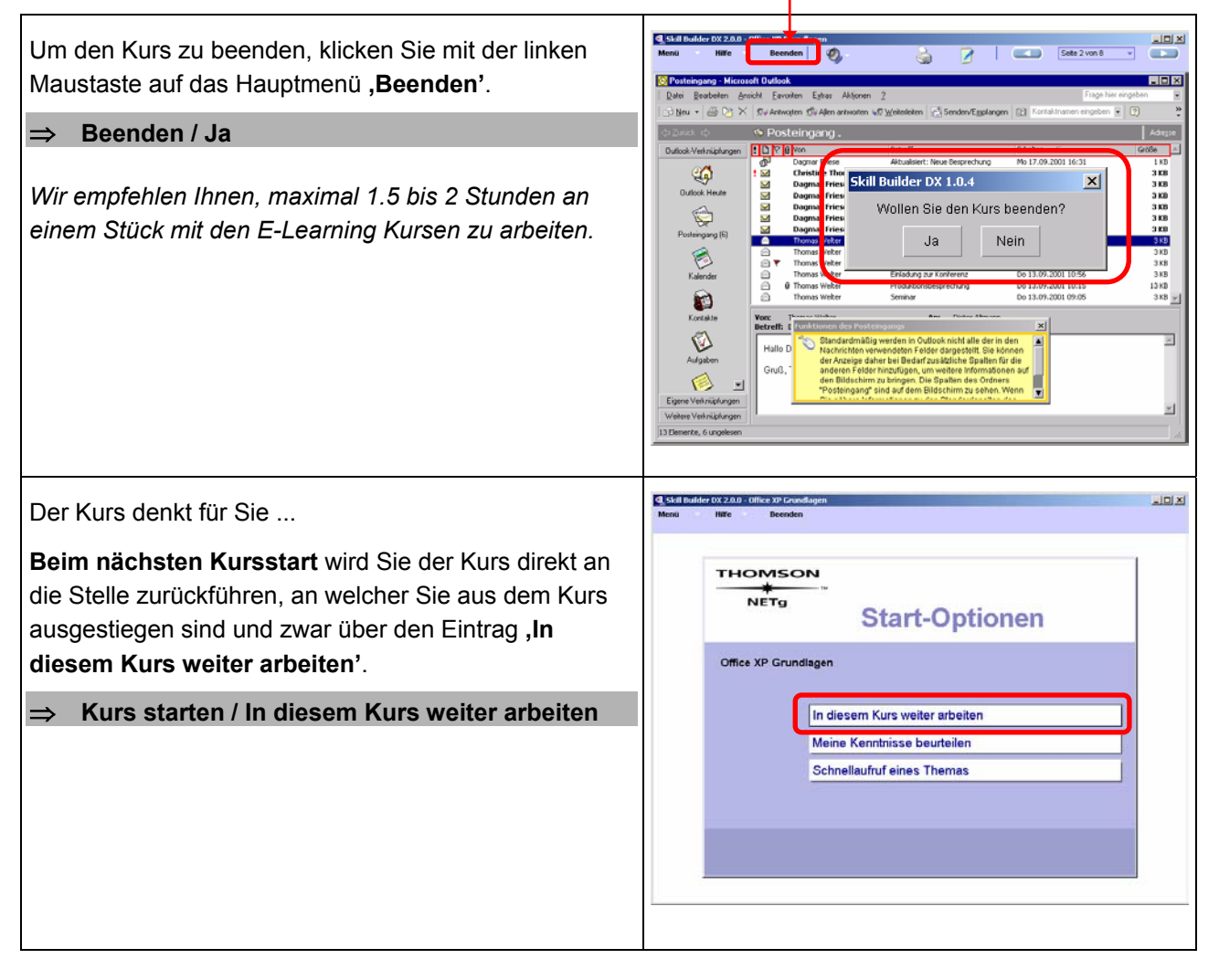

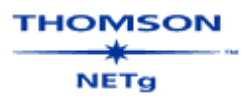

# 3. Zusatzinformationen bez. Eingangs- und Abschlusstests

# Jede Einheit beinhaltet einen Eingangs- sowie Abschlusstest, welche der persönlichen Lernkontrolle dienen.

Die Tests umfassen eine durchschnittliche Bearbeitungszeit von ca. 30 Minuten. Es empfiehlt sich, für die Bearbeitung der Tests genügend Zeit einzuräumen, da diese nicht vorzeitig beendet werden können, d.h. durch einen frühzeitigen Ausstieg aus den Tests, werden die nicht beantworteten Fragen als *falsch* bewertet.

Die Tests werden NICHT mit Audio unterstützt.

#### Kursmenü Themenindex Schnellaufruf eines Themas Ans Office XP Grundlagen • Kursheginn Messaging-Grundlagen in Outlook 2002 • Erstellen von Nachrichten OEmpfangen von Nachrichten -OAbschlusstest 1 - Messaging-Grundlagen in Outlook 2002 OPlanen mit dem Kalender OTermine und Ereignisse —• OBesprechungen organisieren 🗢 OVerwalten des Kalenders -OAbschlusstest 2 - Planen mit dem Kalender ODokumentformatierung Eingangstest 3 - Dokumentformatierung -⊕ OFormatieren von Text

# 3.1 Eingangstests

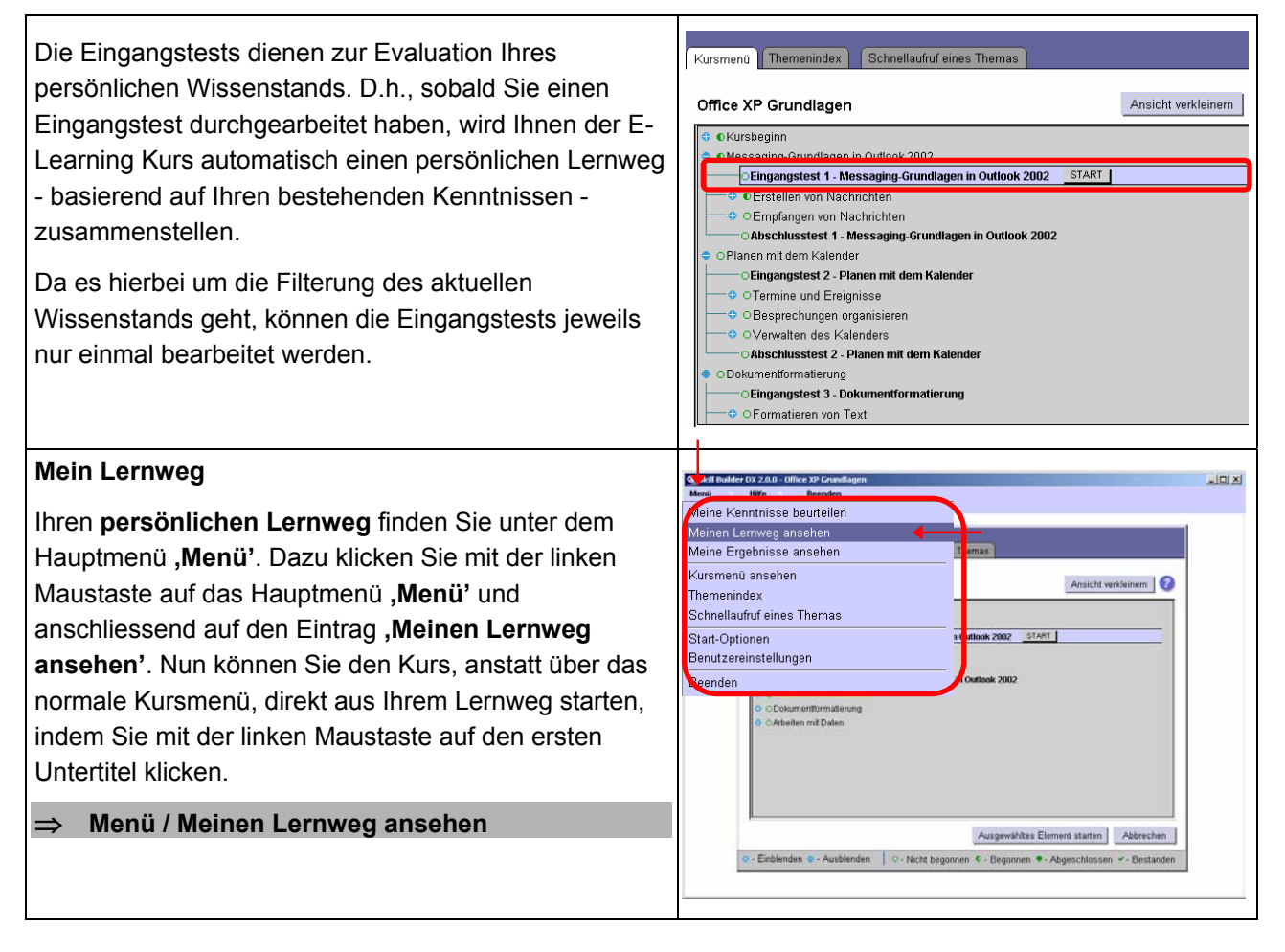

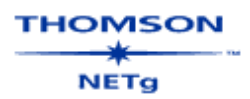

#### <u>8-tung:</u>

Solange Sie noch keinen Eingangstest durchgeführt haben, finden Sie in den einzelnen Einheiten keine Lektionen, sondern nur die Einträge **,Eingangstest und Abschlusstest**'.

# 3.2 Abschlusstests

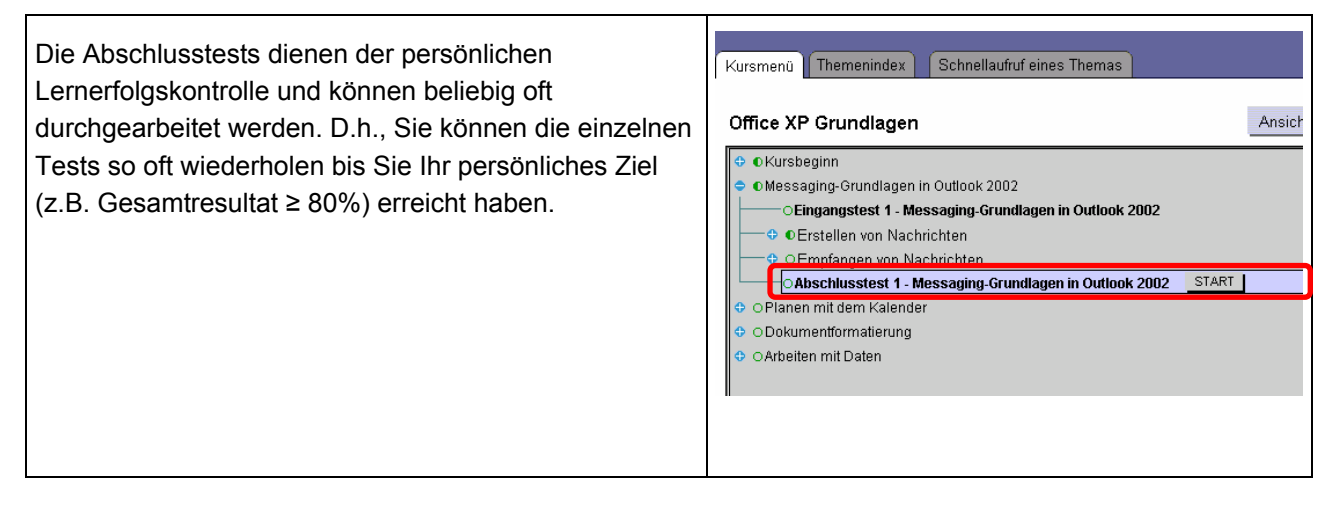

# 3.3 Ergebnisübersicht

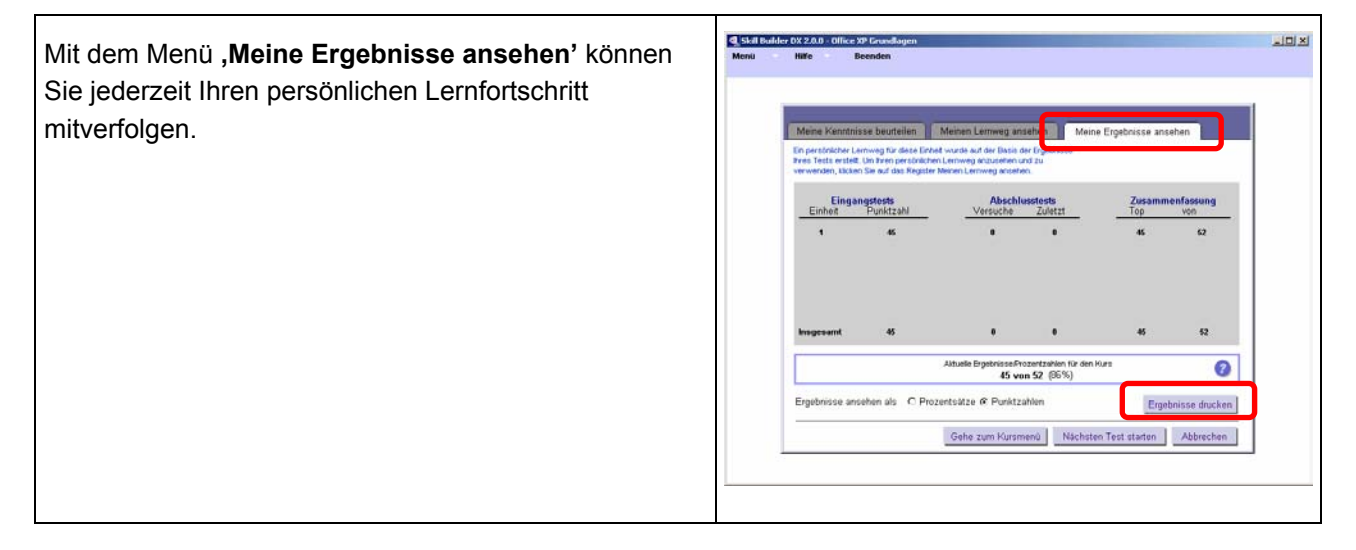